## Alle Dateien kopieren

Alle auf diesem Gerät gespeicherten Videos und Standbilder werden kopiert.

Sie können auch lediglich die Videos oder Standbilder auswählen, die noch nie kopiert wurden.

1 Wählen Sie den Video- oder Standbildmodus aus.

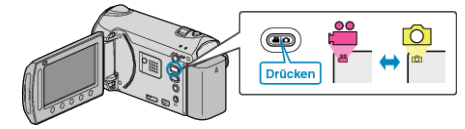

2 Wählen Sie "SICHERN" und drücken Sie .

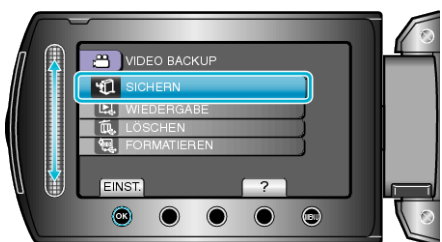

3 Wählen Sie das Medium für den Kopiervorgang aus und drücken Sie .

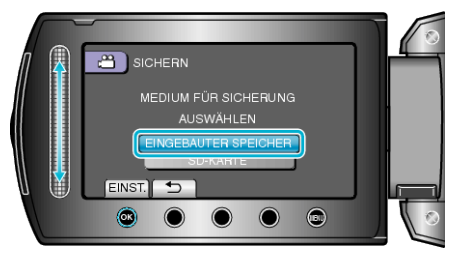

4 Wählen Sie das gewünschte Menü aus und drücken Sie ®.

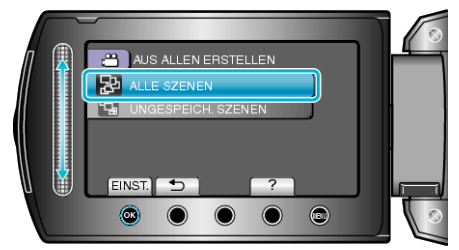

## "ALLE SZENEN" (Video)/"ALLE BILDER" (Standbild):

Alle auf diesem Gerät gespeicherten Videos und Standbilder werden kopiert.

## "UNGESPEICH. SZENEN" (Video)/"UNGESPEICH. BILDER" (Standbild):

Videos und Standbilder, die noch nie kopiert wurden, werden automatisch ausgewählt und kopiert.

**5** Starten Sie die Datensicherung.

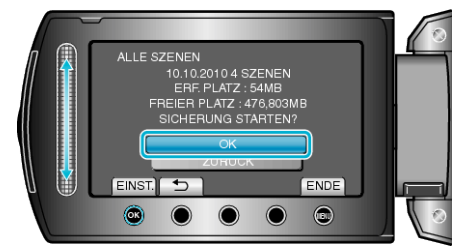

- Prüfen Sie, dass genügend freier Speicherplatz auf der Festplatte vorhanden ist, wählen Sie "OK" und drücken Sie ®.
- 6 Nach dem Kopieren drücken Sie 👀.

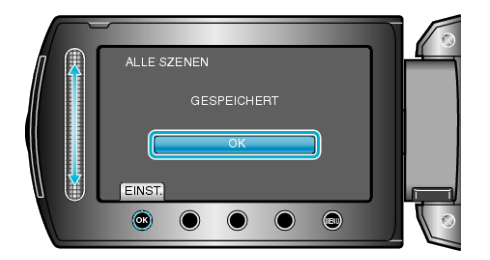

7 Schließen Sie den LCD-Monitor und ziehen Sie das USB-Kabel ab.

## VORSICHT:

- Schalten Sie das Gerät nicht aus und ziehen Sie das USB-Kabel nicht ab, bis der Kopiervorgang abgeschlossen ist.
- Dateien, die während der Wiedergabe nicht im Index-Bildschirm genannt werden, können nicht kopiert werden.
- Das Kopieren kann einige Zeit in Anspruch nehmen. (So dauert z. B. das Speichern von 1 Stunde Videomaterial im XP-Modus etwa 20 Minuten.)